## How to Register for Camp

- 1. To have the best experience registering, please use a computer and the Google Chrome web browser. You can use a mobile device but the process might take a little longer.
- 2. Type in your address bar, app.campdoc.com/register/mt-lebanon

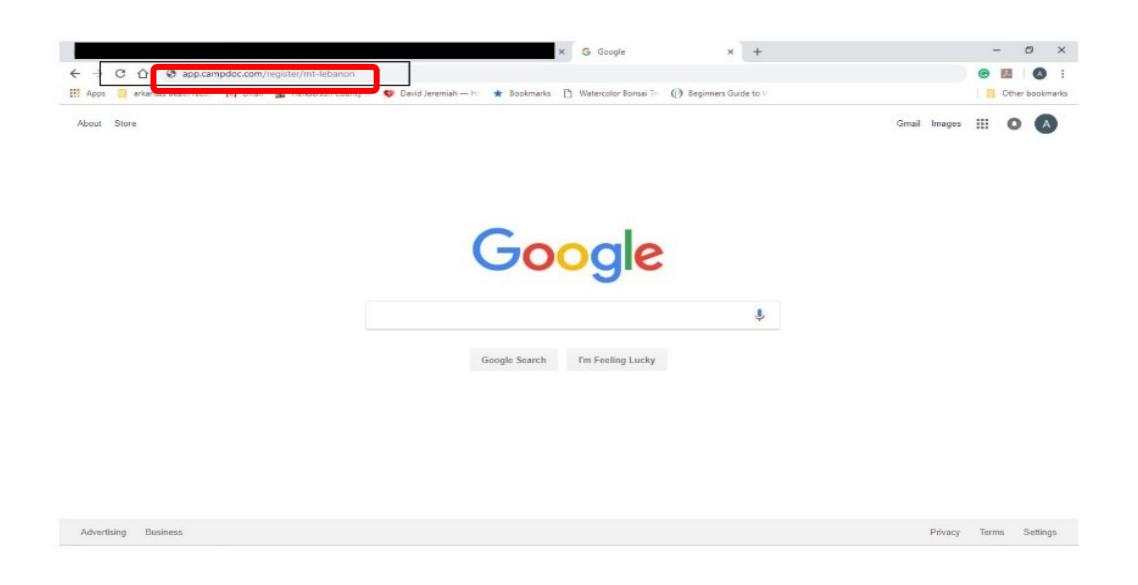

3. If you already have a CampDoc account, type in your email address and password then click "Log In". Click the "Sign Up" button if you do not have a CampDoc account. You will then enter an email address and create a password.

| MtL Lebaron-Horth Texas Retre: X CampDoc.com X | +<br>ebanon%20camper<br>rid Jereniah — H 🔺 Basimurka 🗅 Watercolor Bonsei Ti 🕧 Beginners Guide to V                                                                | - o ×<br>÷ • III • i<br>Cther bookmarks |
|------------------------------------------------|----------------------------------------------------------------------------------------------------|-----------------------------------------|
|                                                | Mt. Lebanon         Welsome to Mt. Lebanont Bign up or log in below.         Email Address         Email Descord         Besword         Besprot your. Laassword2 |                                         |
| No. Contraction                                | LOG IN<br>OR<br>SIGN UP<br>© 2018 DocNetwork LLC<br>Privacy - Becurity - Terms of Use                                                                             |                                         |
|                                                |                                                                                                    | A D 4 1029AM B                          |

4. Verify or type in your contact information, your phone number, mailing address, (everything that has an asterisk) and then click update.

| CampDoc                                            | User Settings / About You                                                                              |                                                                                                    | (2) Health Center (2) [4]                 |
|----------------------------------------------------|----------------------------------------------------------------------------------------------------|----------------------------------------------------------------------------------------------------|-------------------------------------------|
| About You                                          | About You                                                                                              |                                                                                                    |                                           |
| <ul> <li>Participants</li> <li>Security</li> </ul> | <ul> <li>If you want to change the name, email, ph<br/>you are using CampDoc.com for someon</li> </ul> | none or address associated with your CampDoc.com account, yo<br>e other than yourself (e.g. your child), please do not enter their in | ou may do so below. If<br>formation here. |
|                                                    | * First Name                                                                                           | * Last Name                                                                                                    |                                           |
| Nouncations                                        | Health                                                                                                 | Center                                                                                                    |                                           |
|                                                    | * Email Address                                                                                        |                                                                                                    |                                           |
|                                                    | healthcenter@mtlebanoncamp.com                                                                         |                                                                                                    |                                           |
|                                                    | * Phone Number                                                                                         |                                                                                                    |                                           |
|                                                    | 9034133015                                                                                             |                                                                                                    |                                           |
|                                                    | * Mailing Address                                                                                      |                                                                                                    |                                           |
|                                                    | Enter a location                                                                                       |                                                                                                    |                                           |
|                                                    | -                                                                                                    |                                                                                                    |                                           |

5. Click "+ New Participant" if registering another camper or adult. If not, then go on to the next step.

| CampDoc                                                                                                 | Participants at Mt. Lebanon<br>Mt. Lebanon                                                                                                    | ۲ | Test Account | 0 |  |
|----------------------------------------------------------------------------------------------------|----------------------------------------------------------------------------------------------------|---|--------------|---|--|
| <ul> <li>Amanda Hammers</li> <li>Test Registration</li> <li>Tom Cat</li> <li>NEW PARTICIPANT</li> </ul> | New participant           Tell us about your participant for ML Lebanon           * First Name           Middle Name           * Last Name           * Sex           * Date of Bith | ] |              |   |  |
|                                                                                                    | Eax                                                                                                    | ] |              |   |  |
|                                                                                                    |                                                                                                    |   |              |   |  |
|                                                                                                    |                                                                                                    |   |              |   |  |
|                                                                                                    |                                                                                                    |   |              |   |  |
| © 2019 DocNetwork LLC<br>Privacy - Security - Terms of Use                                              |                                                                                                    |   |              |   |  |

6. Click "Register for a New Session."

| CampDoc                                                    | Tom Cat / Registration<br>Mt. Lebanon                                                                                    | (2) Test Account | <b>0</b> 0+ |
|------------------------------------------------------------|----------------------------------------------------------------------------------------------------|------------------|-------------|
| 🕈 Amanda Hammers                                           | Registration                                                                                                    |                  |             |
| 1 Test Registration                                        | Registrations for Tom are listed below. You may select a registration to view additional details, including camp contact |                  |             |
| 🛊 Tom Cat                                                  | Information. You may also select additional add-ons.                                                                     |                  |             |
| Registration                                               | Tom is not currently registered for any upcoming sessions.                                                               |                  |             |
| Health Profile                                             | REGISTER FOR A NEW SESSION                                                                                               | 1                |             |
| + NEW PARTICIPANT                                          |                                                                                                    | ,                |             |
|                                                            |                                                                                                    |                  |             |
|                                                            |                                                                                                    |                  |             |
|                                                            |                                                                                                    |                  |             |
|                                                            |                                                                                                    |                  |             |
|                                                            |                                                                                                    |                  |             |
|                                                            |                                                                                                    |                  |             |
|                                                            |                                                                                                    |                  |             |
|                                                            |                                                                                                    |                  |             |
|                                                            |                                                                                                    |                  |             |
|                                                            |                                                                                                    |                  |             |
|                                                            |                                                                                                    |                  |             |
|                                                            |                                                                                                    |                  |             |
|                                                            |                                                                                                    |                  |             |
|                                                            |                                                                                                    |                  |             |
|                                                            |                                                                                                    |                  |             |
|                                                            |                                                                                                    |                  |             |
| © 2019 DocNetwork LLC<br>Privacy - Security - Terms of Use |                                                                                                    |                  |             |

7. Click on the drop down menu, scroll down and select the date you will be attending camp, and click "Continue."

| CampDoc                                                    | Tom Cat / Register<br>Mt. Lebanon               |          | 0 B |
|------------------------------------------------------------|-------------------------------------------------|----------|-----|
| 👔 Amanda Hammers                                           | Camp                                            |          |     |
| * Test Registration                                        | ♥ Please the camp your church will be attending |          |     |
| 1 Tom Cat                                                  |                                                 |          |     |
| Registration                                               | Select Camp                                     |          |     |
| Health Profile                                             | Select Camp                                     | *        |     |
|                                                            | Preteen Camp #1 (June 10-14)                    | <u> </u> |     |
| NEW PARTICIPANT                                            | Preteen Camp #2 (June 17-21)                    |          |     |
|                                                            | Preteen Camp #3 (June 24-28)                    |          |     |
|                                                            | Preteen Camp #4 (July 22-25)                    |          |     |
|                                                            | Camp Awakening (July 25-29)                     |          |     |
|                                                            | Camp Deat (July 25-29)                          |          |     |
|                                                            | Student Camp at the Mount (June 30 - July 5)    |          |     |
|                                                            |                                                 |          |     |
| © 2019 DocNetwork LLC<br>Privacy : Security - Terms of Use | [IIACX]                                         | CONTINUE |     |

8. Scroll down and select the church you will be attending camp with, and then click "Continue."

| CampDoc               | IOM Cat / Register<br>Mt. Lebanon                                            |                                                 |  | • |
|-----------------------|------------------------------------------------------------------------------|-------------------------------------------------|--|---|
| 🛊 Amanda Hammers      | Select Sessions                                                              |                                                 |  |   |
| * Test Registration   | Q. Search all 19 available sessions                                          |                                                 |  |   |
| 1 Tom Cat             |                                                                              |                                                 |  |   |
| Registration          | Preteen Camp #4 (July 22-25, 2019) (CAMPER)                                  | SELECT ALL                                      |  |   |
|                       | Preteen Camp #4 (July 22-25, 2019) (CAMPER) » Oakland Heights Baptist Church | Jul 22, 2019 - Jul 25, 2019<br>1350 spaces left |  |   |
| - new second and      | E Preteen Camp #4 (July 22 25, 2019) (CAMPER) » Arapaho Road Baptist Church  | Jul 22, 2019 - Jul 25, 2019<br>1850 spaces left |  |   |
|                       | Preteen Camp #4 (July 22-25, 2019) (CAMPER) » Calvary Rd. Baptist Church     | Jul 22, 2019 - Jul 25, 2019<br>1350 spaces left |  |   |
|                       | Preteen Camp #4 (July 22-25, 2019) (CAMPER) = Central Baptist Church         | Jul 22, 2019 - Jul 25, 2019<br>1350 spaces left |  |   |
|                       | Preteen Camp #4 (July 22-25, 2019) (CAMPER) = Crestview Baptist Church       | Jul 22, 2019 - Jul 25, 2019<br>1350 spaces left |  |   |
|                       | Preteen Camp #4 (July 22-25, 2019) (CAMPER) = Dallas County Cowboy Church    | Jul 22, 2019 - Jul 25, 2019<br>1350 spaces left |  |   |
|                       | E Pretoen Camp #4 (July 22 25, 2019) (CAMPER) » FBC Greenville               | Jul 22, 2019 Jul 25, 2019<br>1850 spaces lett   |  |   |
|                       | Preteen Camp #4 (July 22-25, 2019) (CAMPER) > FBC Hewitt                     | Jul 22, 2019 - Jul 25, 2019<br>1350 spaces left |  |   |
|                       | Preteen Camp #4 (July 22-25, 2019) (CAMPER) » FBC Kilgore                    | Jul 22, 2019 - Jul 25, 2019<br>1350 spaces left |  |   |
|                       | Preteen Camp #1 (July 22-25, 2019) (CAMPER) > FBC Tom Bean                   | Jul 22, 2019 - Jul 25, 2019                     |  |   |
| © 2019 DocNetwork LLC | BACK                                                                         | CONTINUE                                        |  |   |

9. Read through and choose whether or not you want to add the Protection Plan (this is through CampDoc not Mt. Lebanon Baptist Camp). Click continue after choosing yes or no for the protection plan.

| CampDoc                                                         | Tom Cat / Register<br>Mt. Lebanon                                                                                                    |                                                                                                    |                                                                                                    |                            |                                                                                                   | Test Account | <b>0</b> 🖬 |
|-----------------------------------------------------------------|----------------------------------------------------------------------------------------------------|----------------------------------------------------------------------------------------------------|----------------------------------------------------------------------------------------------------|----------------------------|---------------------------------------------------------------------------------------------------|--------------|------------|
| Amanda Hammers     Test Registration                            | Protection Plan                                                                                                    | ening tels with a protost                                                                                                    | ion plan through Operation                                                                                                    |                            |                                                                                                   |              |            |
| Tom Cat     Registration     Health Profile     NEW PARTICIPANT | <ul> <li>Cancellation and imir upon</li> <li>Cancellation and imir<br/>or interruption, sieke</li> <li>Emergency Medical<br/>medical expenses di<br/>Want to see more? Go to y<br/>if you are flying and want to<br/>Maximum insurable trip co</li> </ul> | rrning trip with a protect<br>erruption. Prepaid depo<br>cas or injury, or in the ov<br>Expenses. Participants<br>uring international and d<br>www.campdoc.com/prot<br>or protect your airfare, just<br>at up to \$10,000. If you? | compain through Campboc.com<br>positis and non-refundable travel<br>ent a parent loads through the<br>will also be eligible for first pay<br>comestic trips, in case of sickne<br><u>ecclion-plan</u> for additional inform<br>sit enter the amount of your airli<br>with to include additions adjust |                            | ed in case of cancellation<br>tibles for emergency<br>nd transportation home.<br>He plan details. |              |            |
|                                                                 | amount. Please note that of<br>SESSION @                                                                                                    | oupons are not covered<br>TUITION ©                                                                                                    | through the protection plan.<br>TRANSPORTATION @                                                                                                    | INSURED AMOUNT             | PLAN COST                                                                                         |              |            |
|                                                                 | 25, 2019) (CAMPER) ×<br>Hillcreat (Japtat Charob<br>(4 days)                                                                                                    | \$ 0.00                                                                                                    | \$ 0.00                                                                                                    | \$0.00                     | 827.00                                                                                            |              |            |
|                                                                 | A Protection Plan will insur<br>Purchasing protection                                                                                                    | e S0.00 for the sessions<br>plans is disabled for te                                                                                                    | listed above. Would you like to<br>st accounts.                                                                                                    | purchase a Protection Plan | today for only \$27.00?                                                                           |              |            |
|                                                                 |                                                                                                    |                                                                                                    |                                                                                                    |                            |                                                                                                   |              |            |
| © 2019 DocNetwork LLC<br>Privacy · Security · Terms of Use      | BACK                                                                                                    |                                                                                                    |                                                                                                    |                            | CONTINUE                                                                                          |              |            |

 Ignore the term "tuition" (this is something that can't be removed from CampDoc). You will not pay anything through CampDoc unless you sign up for the Protection Plan. Click "Register".

| CampDoc             | Tom Cat / Register<br>ML Lebanon                                                 | Test Account |  |
|---------------------|----------------------------------------------------------------------------------|--------------|--|
| 🛊 Amanda Hammers    | Confirmation                                                                     |              |  |
| * Test Registration | Transactions                                                                     |              |  |
| 👔 Tom Cat           |                                                                                  |              |  |
| Registration        | THITTON Prefage Carmo #4 (July 22-25 2010) (CAMPER) a Hillorget Bentiet Ch 80 00 |              |  |
| Health Profile      | Total: \$0.00                                                                    |              |  |
| + NEW PARTICIPANT   | Due now: \$0.00                                                                  |              |  |
|                     |                                                                                  |              |  |
|                     |                                                                                  |              |  |
|                     |                                                                                  |              |  |
|                     |                                                                                  |              |  |
|                     |                                                                                  |              |  |
|                     |                                                                                  |              |  |
|                     |                                                                                  |              |  |
|                     |                                                                                  |              |  |
|                     |                                                                                  |              |  |
|                     |                                                                                  |              |  |
|                     |                                                                                  |              |  |
|                     |                                                                                  |              |  |
|                     |                                                                                  |              |  |
|                     |                                                                                  |              |  |
|                     |                                                                                  |              |  |
|                     |                                                                                  |              |  |
|                     |                                                                                  |              |  |
|                     |                                                                                  |              |  |

11. A small pop-up window will appear saying you've successfully registered for Mt. Lebanon. However, you won't be fully registered until you complete the Health Profile. Click "Close," and then read the information about filling out the Health Profile before clicking "Continue."

| CampDoc                                                                                                    | Tom Cat / Health Profile<br>Mt. Lebanon                                                                                                    |                                                                                                    |
|----------------------------------------------------------------------------------------------------|----------------------------------------------------------------------------------------------------|----------------------------------------------------------------------------------------------------|
| Cam PDoc or<br>Amanda Hemmers<br>Test Registration<br>Test Registration<br>Registration<br>Health Profile<br>Protection Rein | Tom Cat / Health Profile         ME.Lebanon         Health Profile         Welcome to the Health Profile for Tom Catl For camp specific questions, please contact Amber Emery at 972-291-7156 or armswitchtlebanoncamp.com         Image: Complete the entry of the for Tom Catl For camp specific questions, please contact Amber Emery at 972-291-7156 or armswitchtlebanoncamp.com         Image: Complete the entry of the for Tom Catl For camp specific questions, please contact Amber Emery at 972-291-7156 or armswitchtlebanoncamp.com         Image: Complete the entry of the for tom Catl For camp specific questions, please contact Amber Emery at 972-291-7156 or armswitchtlebanoncamp.com         Image: Complete the entry of the for tom Catl For camp specific questions, please contact Amber Emery at 972-291-7156 or armswitchtlebanon         Image: Complete the entry of the for tom Catl For camp specific questions, please contact Amber Emery at 972-291-7156 or armswitchtlebanon         Image: Complete the entry of the for tom Catl For camp specific questions, please contact Amber Emery at 972-291-7156 or armswitchtlebanon         Image: Complete the entry of the for tom Catl For Catl For Catl | Tent Account     Fab 3, 2000     Tom Cat     Fab 3, 2000     DATES     Due: July 23, 2011     Leckat: July 23, 2011     CONNACE     Anber Finany     Sy2-291-1756     acmers/semilistanenee.c. |
|                                                                                                    | <ul> <li>If there are any other their records through</li> <li>On July 23, 2019 the clock below to tell your friends and followers:</li> <li>Clock below to tell your friends and followers:</li> <li>Close</li> </ul>                                                                                                    |                                                                                                    |
| © 2019 DocNetwork LLC                                                                                                    | NaN's Complete                                                                                                    |                                                                                                    |

| CampDoc                                                                                                    | Test Registration / Health Profile Mt. Lebanon                                                                                                    | Test Account @ (#                                                                                                    |
|----------------------------------------------------------------------------------------------------|----------------------------------------------------------------------------------------------------|----------------------------------------------------------------------------------------------------|
| 🕈 Amanda Hammers                                                                                                    | Health Profile                                                                                                    | Test Registration                                                                                                    |
| Test Registration     Angustration     Angustration     Health Profile     Modection Men     * Tom Cat     * NOV MITHORNMI | <ul> <li>Welcome to the Health Profile for Test Registration! For camp specific questions, please contact Amber Emery at 972-291.7155 or acmerylatmitebaroncana.com</li> <li>I liere are some this to get you started: <ul> <li>You an anvigate between steps by clicking the Previous Step or Next Step buttons at the bottom of the page. You may also jump between steps by clicking the step number on the right of the page.</li> <li>The health profile are should be completed by <b>disking the step number on the right of the page</b>.</li> </ul> </li> <li>The health profile for the should be completed by <b>disking the step number on the right of the page</b>.</li> <li>The health profile for the should be completed by <b>disking the step number on the right of the page</b>.</li> <li>The health profile for the should be completed by <b>disking the step number on the right of the page</b>.</li> <li>The health profile for the should be completed by <b>disking the step number on the right of the page</b>.</li> <li>The health profile for the should be completed by <b>disking the step number on the right of the page</b>.</li> <li>The health profile for the should be completed by <b>disking the step number on the right of the page</b>.</li> <li>The health profile for the should be completed by <b>disking the step number on the right of the page</b>.</li> <li>The health profile for the information for Test after you have completed this health profile, you may update the records through <b>July 22, 2019</b>.</li> <li>On <b>July 23, 2019</b> this profile will be locked and you will not be able to make further changes unless approved by Mt. Lebanon.</li> </ul> | <ul> <li>Gontact Information</li> <li>General Health Information</li> <li>General Health Information</li> <li>General Health Information</li> <li>Authorizations</li> <li>Authorizations</li> <li>Dartis</li> <li>Authorizations</li> <li>Dartis</li> <li>Authorizations</li> <li>Dartis</li> <li>Authorizations</li> <li>Dartis</li> <li>Authorizations</li> <li>Contract</li> <li>Authorizations</li> <li>Authorizations</li> <li>Contract</li> <li>Authorizations</li> <li>Contract</li> <li>Authorizations</li> <li>Contract</li> <li>Authorizations</li> <li>Contract</li> <li>Authorizations</li> <li>Contract</li> <li>Contract</li></ul> |
| © 2019 DocNetwork LLC                                                                                                    | 20% Complete                                                                                                    |                                                                                                    |

Fill out your contact information: address, general information, parent/legal guardian (if registering a camper), and emergency contact information. Make sure every field that has an asterisk (\*) has been filled out. Click "Next Step."

| ampDoc                                                                                                    | Test Registration / Health Profile<br>Mt. Lebanon                                                                                                    |           |                                                                                                    |
|----------------------------------------------------------------------------------------------------|----------------------------------------------------------------------------------------------------|-----------|----------------------------------------------------------------------------------------------------|
| Amanda Hammers                                                                                                    | Contact Information                                                                                                    | 1         | Test Registration                                                                                                    |
| Test Registration                                                                                                    |                                                                                                    |           |                                                                                                    |
| Hegistration                                                                                                    | Address                                                                                                    |           | <ul> <li>Contact Information</li> <li>Insurance &amp; Etysticiae</li> </ul>                                                                                                    |
| Protection Plan                                                                                                    |                                                                                                    |           | Information                                                                                                    |
| Torn Cat                                                                                                    | * Street Address                                                                                                    |           | General Health Inform                                                                                                    |
|                                                                                                    |                                                                                                    |           | Authorizations                                                                                                    |
| + NETT PARTICIPATI                                                                                                    |                                                                                                    |           | DATES                                                                                                    |
|                                                                                                    | * City                                                                                                    |           | Due: July 23, 201<br>Lockout: July 23, 201                                                                                                    |
|                                                                                                    |                                                                                                    |           | CONTACT                                                                                                    |
|                                                                                                    | * State                                                                                                    |           | 972-291-7156<br>acmenysemticbanoncamp.                                                                                                    |
|                                                                                                    | State                                                                                                    | -         | 6                                                                                                    |
|                                                                                                    |                                                                                                    |           |                                                                                                    |
|                                                                                                    | * Zip Code                                                                                                    | 1         |                                                                                                    |
|                                                                                                    |                                                                                                    |           |                                                                                                    |
|                                                                                                    |                                                                                                    |           |                                                                                                    |
|                                                                                                    | General Information                                                                                                    |           |                                                                                                    |
|                                                                                                    | 1. Danda Commer Just Paraelated                                                                                                    |           |                                                                                                    |
|                                                                                                    | State camper susc completes                                                                                                    |           |                                                                                                    |
|                                                                                                    |                                                                                                    |           |                                                                                                    |
|                                                                                                    |                                                                                                    |           |                                                                                                    |
|                                                                                                    |                                                                                                    |           |                                                                                                    |
|                                                                                                    |                                                                                                    |           |                                                                                                    |
| 2019 DocNetwork LLC<br>heaty-Security-Terms of Use                                                                                                    | 20% Complete                                                                                                    | NEXT STEP |                                                                                                    |
| 2019 DocNetwork LLC<br>http://security/Terms of Dee                                                                                                    | 20% Complete                                                                                                    | NEXT STEP | Test Account @ =                                                                                                    |
| 2019 DocNetwork LLC<br>http://security-Terms of Use<br>CampDoc.co                                                                                                    | 20% Complete                                                                                                    | NEXT STEP | Test Account                                                                                                    |
| 2019 DocNetwork LLC<br>heary - Security - Terms of Use<br>CampDoc.co<br>f Amanda Hammers<br>f Test Registration                                                                                                    | 20% Complete                                                                                                    | NEXT STEP | Test Account                                                                                                    |
| 2010 DocNetwork LLC<br>http://sesurity/Turms af Use<br>CampDoc.co<br>Amanda Hammers<br>Test Registration<br>Registration<br>Health Profile                                                                                                    | 20% Complete Test Registration / Health Profile Mt. Lebanon General Information  Ginde Camper Just Completed                                                                                                    | NEXT STEP | Test Account  Test Registration Dec 9, 2009 Contact information Insurance & Physician                                                                                                    |
| 2010 DocNetwork LLC<br>http://sesurity/Turms af Dae<br>CompDoc.co<br>Amanda Hammers<br>Test Registration<br>Registration<br>Health Profile<br>Protoction Filan                                                                                                    | 20% Complete                                                                                                    | NEXT STEP | Test Account  Test Account  Constraints  Constant Information  Constant Information  Constant on B Physician  Information                                                                                                    |
| 2010 Dachtetwork LLC<br>herey: Descript Tama of Use<br>Cam p Doc.co<br>Amanda Hammers<br>Test Registration<br>Registration<br>Health Profile<br>Protoction Nan<br>Tom Cat                                                                                                    | 20% Complete Test Registration / Health Profile Mt. Lebanon General Information * Grade Camper Just Completed * Norme of charch Camper or Addit is attention camp with?                                                                                                    | NEXT STEP | Test Account     Test Account     Test Registration     Dec 9, 2009     Context Information     Insurance Physician     Information     Grenexi Lineditinformat     Maclications                                                                                                    |
| 2019 Dochetwork LLC<br>herry / Resulty / Twens of Vier<br>Cam p Doc.co<br>f Arnanda Hammers<br>F Test Registration<br>Health Profile<br>Protocolon Flan<br>F Tom Cat<br>Photor Photocolon Flan<br>Photor Photor Photo<br>Photor Photor Photor<br>Photor Photor Photor<br>Photor Photor Photor<br>Photor Photor Photor<br>Photor Photor Photor Photor<br>Photor Photor Photor Photor Photor<br>Photor Photor Ph                                                                                                    | 20% Complete Test Registration / Health Profile Mt.Lebanon General Information Ginad Camper Just Completed Name of church Camper or Adult is attending camp with?                                                                                                    |           | Yest Account     Test Account     Test Registration     Dec 9, 2009     Contect Information     Insurance & Physician     Information     General Health Informa     Medications     Authorizations                                                                                                    |
| 2019 Decherorot, LLC<br>here: Ferrier Frees of View<br>Camp Doccess<br>F Ananda Hammers<br>F Test Registration<br>Aregistration<br>Aregist             | 20% Complete Test Registration / Health Profile Mt. Lebanon General Information General Information General Completed The state of the steeding camp with?                                                                                                    | NEXT STEP | Test Account  Test Account  Dec 9, 2009 Control information Control information Control information Control information Control Leadth Informa Madications Authorizations DATIS DATIS                                                                                                    |
| 2019 Dechertwork LLC<br>Inters Faces of View of View<br>Common December<br>Amanda Hammers<br>Test Registration<br>Neight Profile<br>Protoction Non<br>Tom Cat<br>+ New Participhent                                                                                                    | 20% Complete Test Registration / Health Profile ML:Lebanon General Information General Information  * Grade Camper Just Completed  * Name of church Camper or Adult is attending camp with?  * Testhat Size                                                                                                    |           | Test Account  Test Registration  Control information  Control indimitian  Autorizations  Authorizations  Datis Datis Da |
| 2019 Decklehordt LLC<br>https://temsid.tem<br>COMPLETERING/Temsid.tem<br>COMPLETERING<br>Amplitude<br>Test Registration<br>Amplitude<br>Medit In Profile<br>Protoconon Non<br>Tom Cox<br>Amplitude Marsterneet                                                                                                    | 20% Complete Test Registration / Health Profile Mt. Lebanon General Information * Grade Camper Just Completed * Name of church Camper or Adult is attending camp with? * Tablet Size Tablet Size Tablet Size                                                                                                    |           | Test Account  Cest Account  C |
| 2019 Decklehordt LLC<br>war fanning - Yenning Henning<br>Camp Doc.<br>* Ananda Henninger<br>* Test Registration<br>Health Profile<br>Protoction Filon<br>* Tam Cat<br>* Ind Withorhow                                                                                                    | 20% Complete Test Registration / Health Profile Mt.Lebmon General Information  General Information  Multiple Completed  Multiple Completed  Multip |           | Test Account     Test Registration     Dec 9, 2009     Contect Information     Insurance & Physician     Information     Greened Inselfs Informat     Madications     DATIS     Deck     Authorizations     DATIS     Deck     Authorizations     DATIS     Deck     Authorizations     DATIS     Deck     Authorizations     DATIS     Deck     Authorizations     DATIS     Deck     Authorizations     DATIS     Deck     Datis     Deck     Datis     Datis     Datis     Deck     Datis     Datis          |
| 2019 Deckelevork LLC<br>www.remer.remer.dva<br>CampDoc.co<br>Amanda Harmmers<br>Test Registration<br>Health Peolific<br>Protocoron Plan<br>Health Peolific<br>Protocoron Plan<br>Tom Cat<br>* Jar W IMMITCHMAT                                                                                                    | 20% Complete Test Registration / Health Profile Mt.Lebano General Information General Information Nume of charch Camper or Adult is attending camp with? Nume of charch Camper or Adult is attending camp with? Num of charch Camper or |           | Test Account     Test Registration     Test Registration     Dec 9, 2009     Contect Information     Insurance & Physician     Information     Greenel Inselfs Informs     Authorizations     Datis     Authorizations     Datis     Datis     Da     |
| 2019 Dechetoroft LLC<br>many fearing - Yennig How<br>Camp Doc.vol<br>Amanda Hammers<br>Test Registration<br>Registration<br>Registration<br>Registration<br>Net Profile<br>Protoction Nan<br>Tom Cat<br>Amanda Hammers<br>Test Registration<br>Amanda Hammers<br>Market Registration<br>Amanda Hammers<br>Market Registration<br>Registration<br>Amanda Hammers<br>Market Registration<br>Amanda Hammers<br>Market Registration<br>Amanda Hammers<br>Market Registration<br>Registration<br>Amanda Hammers<br>Market Registration<br>Registration<br>R | 20% Complete Test Registration / Health Profile Ceneral Information General Information General Informatio |           | Test Account     Test Account     Test Account     Dec 9, 2009     Contract Information     Contract Information     General Liskith Informs     Madications     Madications     Author23tons DATIS Dest     July 23, 2019 Lockour: July 23, 2019 Lockour: July 24, 2019 Lockour: July 24, 2019 Lockour: July 24, 2019 Locko     |
| 2019 Dechetwork LLC<br>where y Decentry - Twee of Vec<br>Camp Doc cost<br>Amanda Hammers<br>Test Registration<br>Registration<br>Registration<br>Nealth Profile<br>Protoction Flon<br>Tom Cat<br>No. W Profile New York MICHANE                                                                                                    | 20% Complete Test Registration / Health Profile Ceneral Information Ceneral Information Ceneral Informatio |           | Test Account  Registration  Dec 9, 2009  Contract Information  Contract Inselfs Information  Gorandi Inselfs Information  Authorizations  Authorizations  Authorizations  Auty 23, 2019  Contract  Medications  Auty 23, 2019  Contract  Medications  Auty 23, 2019  Contract  Medications  Medications  Medica |
| 2019 Decklehordt LLC<br>war fanzig - Yennig - Yennig Hoe<br>Camp Doc.<br>* Anana Henriners<br>* Test Registration<br>Health Perfile<br>Protocton Kon<br>* Tom Cat<br>* Iom Cat                                                                                                    | 20% Complete  Test Registration / Health Profile Mt.Lebanon  General Information  Ginale Camper Just Completed  Since Camper or Adult is attending camp with?  Start Size TShrt Size TShrt Size Parent/Legal Guardian  Name                                                                                                    |           | Text Account     Text Account     Text Registration     Dec 9, 200      Context Information     Insurance & Physician     Information     Context Information     Context Information     Context Information     Context Information     Text Information     T     |
| 2019 Oschetwork LLC<br>Marger Security - Furne of Vec<br>Camp Doc.co<br>Amanda Hammers<br>Test Registration<br>Health Profile<br>Protoction Plan<br>Tom Cat<br>Automic Planet<br>Net w Inversion                                                                                                    | 20% Complete Test Registration / Health Profile ML Lebrano General Information General Information General Information General Information General Information Finde Camper of Adult is attending camp with? Findet Size Tainet Size Parent/Legal Guardian Name Name Name Relationship                                                                                                    |           | Test Account     Test Registration     Dec 9, 2009     Contact Information     Insurance & Physician     Information     Greened Health Information     Medications     Authorizations DATES Decimation     Authorizations DATES Decimation     Authorizations     Authorization     Authorizations     Authorization     Authorization         |
| 2019 Dochetwork LLC<br>Camp Doc.co<br>Camp Doc.co<br>Amanda Hammers<br>Test Registration<br>Registration<br>Registration<br>Registration<br>Fordite<br>Protice<br>Protoction Plan<br>Tom Cat<br>+ Net W INVITUDIONNE                                                                                                    | 20% Complete  Test Registration / Health Profile  Mt.Lebano  General Information  Ginad Camper Just Completed  Value of charch Camper or Adult is attending camp with?  Value of charch Camper or Adult is attending camp with?  Value of charch Camper of charch Camper or Adult is attending camp with?  Value of charch Camper or Adult is attending camp with?  Value of charch Camper of Adult is attending camp with?  Value of charch Camper of Adult is attending camp with?  Value of charch Camper of Adult is attending camp with?  Value of charch Camper of Adult is attending camp with?  Value of charch Camper of Adult is attending camp with?  Value of charch Camper of Adult is attending camp with?  Value of charch Camper of Adult is at |           | Yest Account     Yest Account     Yest Account     Yest Account     Yest Account     Yest Account     Contact Information     General Inselfs Information     Medications     Authorizations     Datis     Judy 23, 2019     Lookout: Judy 23, 2019     Lookout: Judy 23, 2019     Lookout: Judy 23, 2019     Lookout: Judy 23, 2019     Lookout: Judy 23, 2019     ContAct     Amber Breney     Or2/2019/106     Semengle Intervention Cannon Lookout                                                                                                    |
| 2019 Dochetwork LLC<br>Marger Security - Fuens of Ver<br>Camp Doc.co<br>Amanda Hammers<br>Test Registration<br>Registration<br>New York Company<br>Tom Cat<br>★ Now ProstPathons F                                                                                                    | 20% Complete  Test Registration / Health Profile ML Lebano  Ceneral Information  General Information  General Information  Summer of charch Camper or Adult is attending camp with?  Summer of charch Camper or Adult is attending camp with?  Summer of the summer of the s |           | Test Account     Test Registration     Dec 9, 2009     Contract Information     Insurance & Physician     Information     Madications     Authorizations DAT15 Datx     July 23, 2019 Contract      Amber Breney     Org/2-201-716     amber/gentilecenne.compose     Trate                                                                                                    |
| 2019 Oschetwork LLC<br>here Search Streme if Use<br>Campbolic Search Streme if Use<br>Amanda Hammer<br>Fall Registration<br>Health Profile<br>Protocomon Fue<br>Tom Cat<br>Price Part Reference                                                                                                    | 20% Complete  Test Registration / Health Profile  ML Lebanon  General Information  General Information  General Information  General Information  General Information  General Information  General Information  Falait Size  Tablet Size  Parent/Legal Guardian  Mumo  Delationship  Email Address                                                                                                    |           | Test Account     Test Registration     Test Registration     Dec 9, 2009     Conduct Information     Insurance & Physician     information     Contract Information     Medication     Medication        |
| 2019 Dechelerori LLC<br>war faming - faming - faming fam<br>()<br>Cam pDoc.<br>()<br>Cam pDoc.<br>()<br>Angelation<br>Health Peole<br>Protoction Non<br>()<br>Tom Cat<br>+ I fam Vari Italiana<br>+ I fam Vari Italiana<br>()                                                                                                    | 20% Complete  Test Registration / Health Profile  ML Lebanon  General Information  * Grade Camper Just Completed  * Name of charch Camper or Adult is attending camp with?  * Totkint Size  * Totkint Size  * Totkint Size  * Totkint Size  * Indistocation  * Name  * Name  * Indistocation  * Campa Size  * Total Address  * Email Address                                                                                                    |           | Test Account     Test Registration     Test Registration     Contect information     Insurance & Physician     Information     General inselfs Informat     Matications     Authorizations     DATE     Matications     DATE     Matications     DATE     Matications     Matications         |
| 2019 Decherorot, LLC<br>https://tensiof.vtensiof.org<br>CampDoc.<br>Amanda Hermers<br>Test Registration<br>Health Perofic<br>Protoctoro Rion<br>To m Cat<br>A to m Cat                                                                                                    | 20% Complete  Test Registration / Health Profile  Mt.Lebanon  General Information  General Information  Ginade Camper Just Completed  Name of charch Camper or Adult is attending camp with?  TSRhit Size TSRhit Size Parent/Legal Guardian  Name  Name  Email Address                                                                                                    |           | Test Account      Test Registration     Test Registration     Contact Information     Contact Information     Medications     Medications     Authorizations DATIS Dee: July 23, 2019 Doi: July 23, 2019 Doi: July 24, 2019 Doi: July 24, 2019 Doi: July 24, 20     |
| 2019 Dochetwork LLC<br>Camp Doc.co<br>Camp Doc.co<br>Amanda Hammers<br>Test Registration<br>Registration<br>Registration<br>Registration<br>Fond Cat<br>* New Institution New<br>* New Institution New Institution New<br>* New Institution New Institution New Insti                                                                                                    | 20% Complete  Test Registration / Health Profile  Mt.Lebano  General Information  Ginad Camper Just Completed  View of charch Camper or Adult is attending camp with?  View of charch Camper or Adult is attending camp with?  View of charch Camper or Adult  |           | Test Account      Test Registration     Test Registration     Contact Information     Insurance & Physician     Information     Madications     Authorizations DATIS Date: July 23, 2019 Lockout: July 23, 2019 Lockout: July 24, 2019 Lockout: July 24, 2019 Lockout: July 24     |

| CampDoc               | Test Registration / Health Profile<br>ML Lebanon | (2) Test Account (2) (2)                                 |
|-----------------------|--------------------------------------------------|----------------------------------------------------------|
| 🕈 Amanda Hammers      | dec bion                                         | Test Registration                                        |
| Test Registration     | * Helationship                                   | Dec 9, 2009                                              |
| Registration          | father                                           | <ul> <li>Contact Information</li> </ul>                  |
| Health Profile        |                                                  | <ul> <li>Insurance &amp; Physician</li> </ul>            |
| Protection Plan       |                                                  | Conscil Health Information                               |
| * Tom Cat             | * Email Address                                  | General Health Informatic                                |
|                       | ревождуявауная сотт                              | Medications                                              |
| + NEW PARTICIPANT     |                                                  | <ul> <li>Authorizations</li> </ul>                       |
|                       | * Cell Phone Number                              | DATES                                                    |
|                       | C 9722917156                                     | Lockout: July 23, 2019                                   |
|                       |                                                  | CONTACT                                                  |
|                       | Emergency Contact                                | Amber Emery<br>972-291-7156<br>acmerysemtlebanencamp.com |
|                       | * Neme                                           | PRI                                                      |
|                       | Jane Doe                                         |                                                          |
|                       | * Relationship                                   |                                                          |
|                       | mother                                           |                                                          |
|                       | * Cell Phone Number                              |                                                          |
|                       | <b>9722917156</b>                                |                                                          |
|                       |                                                  | Z                                                        |
| © 2019 DocNetwork LLC | 40% Complete / Last saved a few seconds ago      | STEP                                                     |

13. The "Insurance & Physician Information" section is optional.

| CampDoc                        | Test Registration / Health Profile<br>Mt. Lebanon             | (a) Test Account (c)                                                                                                   |
|--------------------------------|---------------------------------------------------------------|----------------------------------------------------------------------------------------------------|
| 🛊 Amanda Hammers               | Insurance & Physician Information                             | Test Registration                                                                                                    |
| Test Registration              |                                                               | Contact Information                                                                                                    |
| Registration<br>Health Profile | Is the participant covered by healthcare insurance?<br>Yes No | ✓ Insurance & Physician<br>information                                                                                 |
| Tom Cat     New Participant    | Primary Care Physician                                        | General Health Informatio     Medications     Authorizations     DATES                                                 |
|                                | Name of Primary Care Physician Phone Number                   | Due: July 23, 2019<br>Loekout: July 23, 2019<br>CONTACT<br>Ambor Finnyr<br>972-201-7155<br>werstrygriftleaanoncamp.com |
|                                |                                                               |                                                                                                    |
|                                |                                                               |                                                                                                    |
| 0 2019 DocNetwork LLC          | PREVIOUS STEP 40% Complete / Last saved a minute ago          | NEXT STEP                                                                                                    |

14. Answer the "General Health Information" questions. If you select "Yes" for the Health Center staff to give your child/student over-the-counter medications (OTC) if needed, select "Yes" or "No" for each medication listed. Fill out the information about any allergies you have. If you do have allergies, list what you are allergic to, the reaction, and if you are at risk for anaphylaxis. Make sure you click "SAVE ALLERGY" otherwise that information will not be saved! You can add as many allergies as needed. Click "Next Step."

| CampDoc                                                    | Test Registration / Health Profile Mt. Lebanon                                                                                                    | (a) Test Account                                              |
|------------------------------------------------------------|----------------------------------------------------------------------------------------------------|---------------------------------------------------------------|
| 🕈 Amanda Hammers                                           | General Health Information                                                                                                    | Test Registration                                             |
| * Test Registration                                        |                                                                                                    | Dec 9, 2009                                                   |
| Registration                                               | * Does the participant have any health concern/issue that would be relevant to an attending physician in the case of an emergency?                                                                                                    | <ul> <li>Contact Information</li> </ul>                       |
| Health Profile                                             | Yes No                                                                                                    | <ul> <li>Insurance &amp; Physician<br/>Information</li> </ul> |
| Protection Plan                                            |                                                                                                    | General Health Informatio                                     |
| Y Iom Cat                                                  | * Does the participant have any chronic or recurring illnesses or diseases?                                                                                                    | <ul> <li>Medications</li> </ul>                               |
| + NEW PWRDCIPANT                                           | Yes No                                                                                                    | <ul> <li>Authorizations</li> </ul>                            |
|                                                            |                                                                                                    | DATES                                                         |
|                                                            |                                                                                                    | Due: July 23, 2019<br>Lockout: July 23, 2019                  |
|                                                            | <ul> <li>Does the participant have any pre-existing injuries which occurred BFFORF attending camp?</li> </ul>                                                                                                    | CONTACT                                                       |
|                                                            | Yes No                                                                                                    | Amber Emery                                                   |
|                                                            |                                                                                                    | 972-291-7156<br>eemerwamtlebenoncamp.com                      |
|                                                            | * May the camp's health supervises, or older health center staff administer non-prescription, core-the-counter metadionies to your child<br>based on symptome (not a classical)? For example, but not linear to _yhond x dwd/Motim, for middlewer or paint Renadyl or Clastin,<br>for allergy symptoms; Pepte Rismol, for diarrhea; cortisone cream, for bug bites; calamine, for polson by; and so on.)?           Yes         No | PRIN                                                          |
|                                                            | <ul> <li>Has your child been treated for, or diagnosed with any mental illness disease that may cause mild to severe disturbances in thinking, feeling, and behavior?</li> <li>Yes No.</li> </ul>                                                                                                    |                                                               |
|                                                            | Allergies                                                                                                    |                                                               |
| © 2019 DocNetwork LLC<br>Privacy - Security - Terms of Use | (FIL VICUUS STILT)         40% Complete / Last saved a few seconds ago                                                                                                    | P                                                             |
| CampDoc                                                    |                                                                                                    | (2) Test Account                                              |
|                                                            | Mt. Lebanon                                                                                                    |                                                               |
| Amanda Hammers                                             | Yes No                                                                                                    | Test Registration                                             |
| * Test Registration                                        |                                                                                                    | -4 Contact Information                                        |
| Registration                                               | * May the camp's health supervisor, or other health center staff, administer non-prescription, over the counter medications to your child<br>based on symptome (not a cleanopsis)? (For example, but not limited to "blend or Advil (Metrin, for mild favor or pair, Benadra) or Claritia                                                                                                    | • Contact Information                                         |
| Health Profile                                             | for allergy symptoms; Pepto-Bismol, for diarrhea; cortisone cream, for bug bites; calamine, for poison ivy; and so on.)?                                                                                                    | <ul> <li>Insurance &amp; Physician<br/>Information</li> </ul> |
| Protection Plan                                            | Yes No                                                                                                    | General Health Information                                    |
| * Tom Cat                                                  |                                                                                                    | Medications                                                   |

| Amanda Hammers                     | Yes No                                                                                                    | Test Registration                                                          |
|------------------------------------|----------------------------------------------------------------------------------------------------|----------------------------------------------------------------------------|
| * Test Registration                |                                                                                                    |                                                                            |
| Registration                       | * May the camp's health supervisor, or other health center staff, administer non-prescription, over the counter medications to your child<br>based on symptoms (not a diagnosis)? (For example, but not limited to, Tylenol or Advil/Motrin, for mild fever or pain; Benadryl or Claritin, | <ul> <li>Contact information</li> <li>Insurance &amp; Physician</li> </ul> |
| Protection Plan                    | for allergy symptoms; Pepto-Bismol, for diarrhea; cortisone cream, for bug bites; calamine, for poison ivy; and so on.)?                                                                                                    | Information                                                                |
| 1 Tom Cat                          | Tes INJ                                                                                                    | <ul> <li>General Health Information</li> </ul>                             |
|                                    | OTC Medications                                                                                                    | Medications                                                                |
| NEW PARTICIPANT                    | Van ha                                                                                                    | Authorizations     DATES                                                   |
|                                    | res ito                                                                                                    | Due: July 23, 2019                                                         |
|                                    | ALEYE                                                                                                    | CONTACT                                                                    |
|                                    | Yes No                                                                                                    | Amber Emery                                                                |
|                                    | * Aloe                                                                                                    | 972-291-7156<br>aemerwikmtlebanoncamp.com                                  |
|                                    | Yes No                                                                                                    | PRINT                                                                      |
|                                    | Antibiotic Ointment (Bacitracin, Neosporin)                                                                                                    |                                                                            |
|                                    | Yes No                                                                                                    |                                                                            |
|                                    | Asprin                                                                                                    |                                                                            |
|                                    | Yes No                                                                                                    |                                                                            |
|                                    | * Bismuth Subsalicylate (Pepto-Bismol, Kaopectate)                                                                                                    |                                                                            |
|                                    | Yes No                                                                                                    |                                                                            |
|                                    | * Calamine Lobon                                                                                                    |                                                                            |
|                                    | Yes No                                                                                                    |                                                                            |
|                                    | Calalum Carbonata (Dumo Balaida)                                                                                                    | -                                                                          |
|                                    |                                                                                                    |                                                                            |
|                                    |                                                                                                    |                                                                            |
| © 2019 DocNetwork LLC              | PREVIOUS STEP 40% Complete / Last saved a few seconds ago                                                                                                    | )                                                                          |
| CampDoc                            | Test Registration / Health Profile                                                                                                    | (a) Test Account (g) (+)                                                   |
| Amanda Hammera                     | INT. LEDUROT                                                                                                    | * Test Registration                                                        |
| * Test Renistration                | Allergies                                                                                                    |                                                                            |
| Fedistration                       |                                                                                                    | <ul> <li>Contact information</li> </ul>                                    |
| Health Profile                     | * Does Test have food allergies?                                                                                                    | Insurance & Physician                                                      |
| Protection Plan                    | 🖲 Yes 🔍 No                                                                                                    | Information                                                                |
| 1 Iom Cat                          | New Food Alleray                                                                                                    | Medications                                                                |
| + NEW PARTICIPANT                  | * Allerois to                                                                                                    | Authorizations                                                             |
|                                    | - Antrighe Loss                                                                                                    | DATES                                                                      |
|                                    |                                                                                                    | Due: July 23, 2019<br>Lockout: July 23, 2019                               |
|                                    | * Reactions                                                                                                    | CONTACT                                                                    |
|                                    | Reactions                                                                                                    | Amber Emery<br>972-291-7156                                                |
|                                    |                                                                                                    | aemen/@mtlebanoncamp.com                                                   |
|                                    | Peak for Anaphyliaxis?                                                                                                    | PRINT                                                                      |
|                                    |                                                                                                    |                                                                            |
|                                    |                                                                                                    |                                                                            |
|                                    | Louiser                                                                                                    |                                                                            |
|                                    | * Does Test have drug allergies?                                                                                                    |                                                                            |
|                                    | O Yes O No                                                                                                    |                                                                            |
|                                    | A Deep Tech have an international distance of                                                                                                    |                                                                            |
|                                    | Ves ON                                                                                                    |                                                                            |
|                                    |                                                                                                    | -                                                                          |
|                                    |                                                                                                    |                                                                            |
| © 2019 DocNetwork LLC              | PREVIOUS STEP 40% Complete / Last saved 6 minutes ago NEXT STEP                                                                                                    |                                                                            |
| strategy - amounty - recise of USE |                                                                                                    |                                                                            |

15. Answer "yes" or "no" if you or your child/student take medications. If yes, then list what medication, the strength of the medication, the dosage, etc. Choose the frequency the medication is to be given, what times, if the medicine is to be given every day or as needed. Answer why you take this medication, and if you will be bringing it to camp. You can also list any special instructions if needed. **Make sure you click "SAVE NEW MEDICATION" or that information will not be saved!** You can add as many medications as needed. Click "Next Step."

| CampDoc               | Test Registration / Health Profile Mt. Lebanon                                                                                                    | (2) Test Account (2) (2)                                      |
|-----------------------|----------------------------------------------------------------------------------------------------|---------------------------------------------------------------|
| 🛊 Amanda Hammers      | Please Review                                                                                                    | Test Registration                                             |
| Y Test Registration   |                                                                                                    | d Contact Information                                         |
| Registration          | Mr. Ledanon requests that you review the mormation on this page and make any necessary updates. You may confirm that the<br>information is up-to-date at the bottom of the page.                                                                                                    | • contact information                                         |
| Health Profile        |                                                                                                    | <ul> <li>Insurance &amp; Physician<br/>Information</li> </ul> |
| Protection Plan       | Medications                                                                                                    | General Health Information                                    |
| Y Tom Cat             |                                                                                                    |                                                               |
|                       | CAMPER MEDICAL POLICY AND INSTRUCTIONS                                                                                                    | Authorizations                                                |
| T NEW PARTICIPANT     | <ol> <li>All medications must be properly labeled and kept in original containers. Check expiration dates. No expired medications<br/>will be given.</li> </ol>                                                                                                    | DATES<br>Due: July 23, 2019                                   |
|                       | <ol><li>All prescription and non-prescription medications must be presented to camp health center personnel upon arrival at Mt.<br/>Lebanon.</li></ol>                                                                                                    | CONTACT                                                       |
|                       | 3. All medications must be stored and dispensed from the camp health center (except FpiPens or emergency inhalers).<br>Campers are not allowed to keep or self administer any medication in accordance with Texas Department of State Health<br>Services regulations.                                                      | 972 291 7156<br>semery@milebanoncamp.com                      |
|                       | 4. Diabetics must bring a copy of their Diabetes Management Plan.                                                                                                    | Enilit                                                        |
|                       | 5. Non prescription medications such as vitamin supplements or pain relievers will be given only according to the age and dosage restrictions and instructions listed on the package unless a doctor's order is provided.                                                                                                  |                                                               |
|                       | 6. EpiPens or emergency inhalers may be kept with the camper. (Please send an extra one to be kept in the health center) Health center personnel must be notified immediately when a camper uses an EpiPen. (I asthma symptoms are not completely releved the camper must be brought to the health center for evaluation.) |                                                               |
|                       | <ol> <li>List all medications, dosage and indicate after breaktast, lunch, dinner or bedtime on the Medication Dosage and Frequency<br/>Chart.</li> </ol>                                                                                                    |                                                               |
|                       | <ol> <li>Place all medications in a heavy-duty, quart sized zip-lock bag with the camper's name and name of church written outside<br/>of the bag.</li> </ol>                                                                                                    |                                                               |
|                       |                                                                                                    |                                                               |
| © 2019 DocNetwork LLC | PREMIOUS STEP 60% Complete / Last saved a few seconds ago NEXT STEP                                                                                                    | 1                                                             |

| CampDoc                                                    | Test Registration / Health Profile<br>Mt. Lebanon                                                                                                    | (a) Test Account (2) (b)                                                                                                    |
|------------------------------------------------------------|----------------------------------------------------------------------------------------------------|----------------------------------------------------------------------------------------------------|
| Amanda Hammers     Test Registration                       | <ol> <li>Place all medications in a heavy-duty, quart sized zip-lock bag with the camper's name and name of church written outside<br/>of the bag.</li> </ol>                                                                                                    | Test Registration                                                                                                    |
| Registration<br>Health Profile<br>Protection Plan          | A Does Test take medications?                                                                                                    | Contact Information     Insurance & Physician     Information                                                                                                    |
| 🛊 Tom Cat                                                  | * Medication Name 🛛 * Strength 🚱                                                                                                    | Medications                                                                                                    |
| ◆ NEW INATTICIDANT                                         | Dose Quantify      Conse form      Dose form      Dose form | Autorizations     Dat: July 23, 2016     Lockout: July 23, 2019     Lockout: July 23, 2019     Lockout: July 23, 2019     Constant     Amber Energy     OT2-017-1746     werdengembelancockron.com     Internet     Internet |
|                                                            | Why does lest take this medication?                                                                                                    |                                                                                                    |
| © 2019 DocNetwork LLC<br>Privacy - Security - Terme of Use | PREVIOUS STEP 60% Complete / Last saved a few seconds ago NEXT STEP                                                                                                    | ]                                                                                                    |

| Amanda Hammers    | Zyrtec                                                                                                  | 0.345 mg/mL solution/ drops | Test Regist                                                      | Test Registration              |  |
|-------------------|----------------------------------------------------------------------------------------------------|-----------------------------|------------------------------------------------------------------|--------------------------------|--|
| Test Registration | * Dose Quantity 🚱                                                                                       | * Dose Form 🚱               | Dec 0, 2000                                                      |                                |  |
| Registration      | 0.5                                                                                                    | Capful(s)                   | ✓ Contact Info                                                   | mation                         |  |
| Health Profile    |                                                                                                    |                             | ✓ Insurance &<br>Information                                     | Physician                      |  |
| Protection Plan   | Daily                                                                                                   |                             | - General Hea                                                    | ith Inform                     |  |
| Tom Cat           | Carly                                                                                                   |                             | Medications                                                      |                                |  |
| NEW PARTICIPANT   | Times Given                                                                                             | 🛛 Dinner 🔤 Bedtime          | Authorizatio     DATES     Due: Jui     Lockout: Jui     CONTACT | ns<br>ly 23, 201<br>ly 23, 201 |  |
|                   | Continuously                                                                                            |                             | - Amber Emery                                                    |                                |  |
|                   | seasonal allergies  * Will Test be taking this medication at Mt. Lebanon?  Yes  No Special Instructions | [ SALE NEW                  |                                                                  | L                              |  |
|                   |                                                                                                    |                             | , [ ] .                                                          |                                |  |

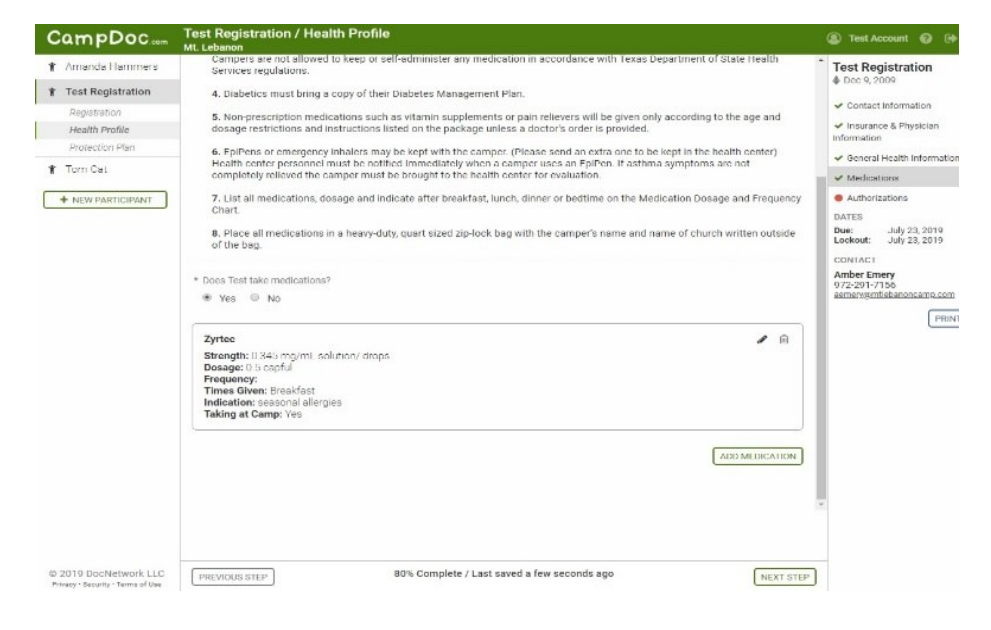

16. If you are an adult or are registering an adult, please read through and answer the questions listed under "Confidential Information."

| CampDoc.                                                         | Amanda Hammers / Health Prome<br>Mt. Lebanon                                                                                                    | (2) Test Account (2) (2)                                                                       |
|------------------------------------------------------------------|----------------------------------------------------------------------------------------------------|------------------------------------------------------------------------------------------------|
| Amanda Hammers     Registration                                  | Confidential Information                                                                                                    | Amanda Hammers<br>& Feb 28, 1981                                                               |
| Health Profile<br>Protection Plan<br>For Registration<br>Tom Cat | * trave you ever been convicted of, or pleaded guilty or no contest to any crime against any person, child, or vulnerable adult under federal<br>law or the laws of any state or foreign country?<br>Yes No                                                                                                    | Contact Information     General Health Informatic     Medications     Confidential Information |
| NEW PARTICIPANT                                                  | * Have you ever been convicted of, or pleaded guilty or no context to a criminal charge of sexual abuse, child abuse, child molestation, or<br>child neglect in this state or any other state or foreign country?<br>Yes No                                                                                                    | Authorizations     DATES     Due: June 11, 2019     Lockout: June 11, 2019                     |
|                                                                  | Ann there any current criminal proceedings ponding against you?     Yes No                                                                                                    | CONTACT<br>Amber Emery<br>9/2-201-7156<br>semery@mtiebenoncemp.com<br>PRin                     |
|                                                                  | Any you the subject of a child abuse or maltreatment report in this state or any other state or country?     Yes No                                                                                                    |                                                                                                |
|                                                                  | <ul> <li>Have you ever had a lawsuit alleging actual or attempted sexual harassment, sexual exploitation, sexual misconduct, physical abuse or<br/>child abuse filed agent you which resulted in a judgment entered against you, or was settled out of coart, or was dismissed because the<br/>struture of instructors had expired?</li> </ul> |                                                                                                |
|                                                                  | Have you ever been denied the opportunity to work with minors or vulnerable adults?     Yee Nn.                                                                                                    | -                                                                                              |
| © 2019 DocNetwork LLC                                            | PREVIOUS STEP 60% Complete / Last saved a few seconds ago NEXT STEP                                                                                                    | )                                                                                              |

17. If you are a camper or are registering a camper, please read through the "Authorizations" page and electronically sign (by typing your name) at the bottom. Click "Accept Authorization."

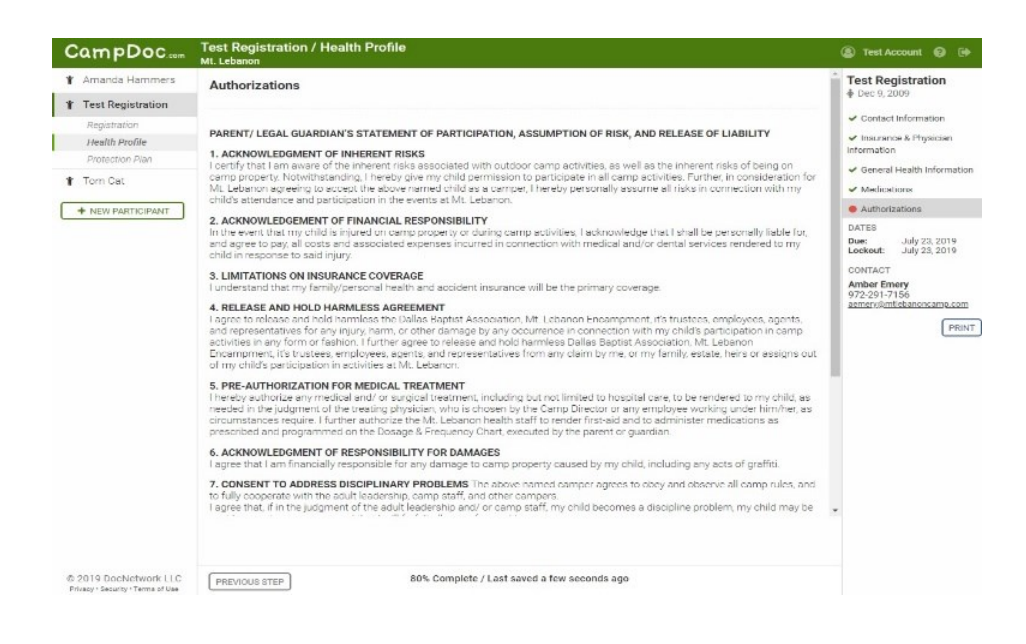

| CampDoc.com                                                                                                    | Test Registration / Health Profile<br>Mt. Lebanon                                                                                                    |                                                                                                    | (a) Test Account (b) (b)                                                                                                    |
|----------------------------------------------------------------------------------------------------|----------------------------------------------------------------------------------------------------|----------------------------------------------------------------------------------------------------|----------------------------------------------------------------------------------------------------|
| 🛊 Amanda Hammers                                                                                                    | 3. LIMITATIONS ON INSURANCE COVERAGE<br>I understand that my family/personal health and accident ins                                                                                                    | urance will be the primary ooverage.                                                                                                    | Test Registration                                                                                                    |
| Test Registration     Registration     Registration     Health Profile     Protection Plan     Torm Cat     Torm Cat     • NEW PARTICIPANT | Learning Torons of the second result of the second result of the se | Irance will be the primary coverage. alion NL Lebonon Encorporent, its hundres, enclopees, agents, modulamento an constration with yindres are tobasies a caracteristic<br>hold harmfress Dallas Baptist Association, ML Lebonon<br>tives from any claim by me, my family, estate, heirs or assigns out using but not invited to hospital care, to be modered to my child, as<br>ency the Care Director or any emotione modified to make the second<br>ability of the parter of organization.<br>The property caused by my child, including any sets of graffici.<br>But enables and the administration and the second to my child, as<br>enables and the parter of organization.<br>PORES<br>or promotional purposes or publicity material by ML Lebanon.<br>the above name fold. By my signature below, I coknowledge that I<br>cluding the Release and Hold Harmless Agreement.<br>* Allelionitybe<br>father | Dec 9, 2009     Contact Information     Information     Information     General Health Informat     Medication     Authorizations     Authorizations     Date: July 23, 2019     Lockot: July 23, 2019     Lockot: July 24, 2019     Lockot: July 24, 2019     Lockot: July 24, 2 |
|                                                                                                    |                                                                                                    |                                                                                                    |                                                                                                    |

18. If you are an adult or are registering an adult, please read through the "Adult Statement of Participation, Assumption of Risk, and Release of Liability" under the "Authorizations" page. Scroll all the way to the bottom to electronically sign your name (by typing) and then click "Accept Authorization."

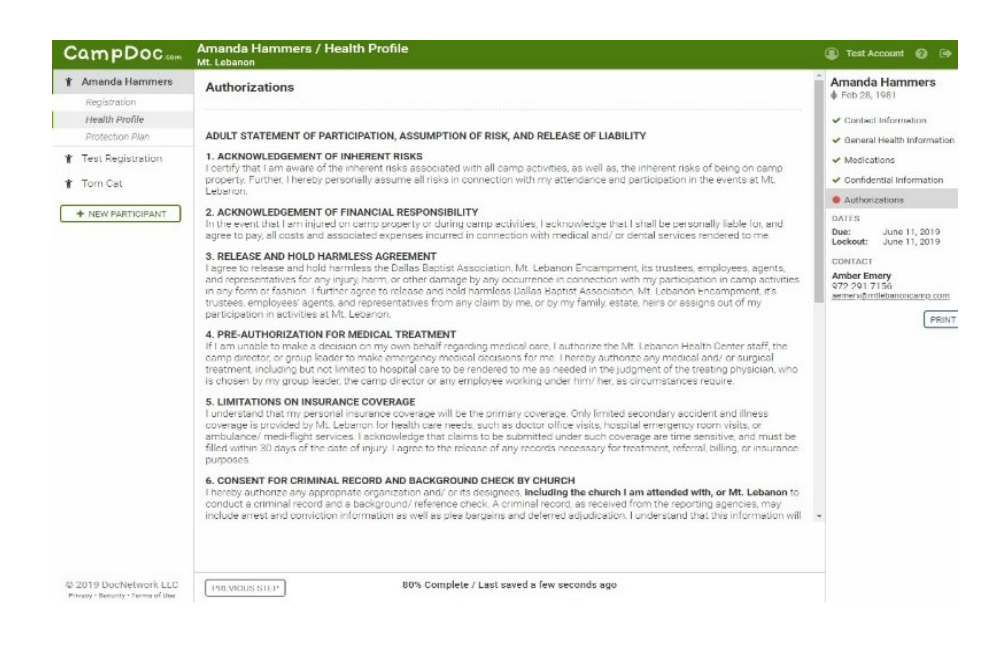

| CampDoc                                                                                                    | Amanda Hammers / Health Profile<br>Mt. Lebanon                                                                                                    | 🛞 Test Account 🚱 🕒                                                                                                    |
|----------------------------------------------------------------------------------------------------|----------------------------------------------------------------------------------------------------|----------------------------------------------------------------------------------------------------|
| Angelstration     Angelstration     Angelstration     Health Profile     Protection Plan     Test Registration     Tom Cat     New PARTICIPANT | <pre>conduct a ommail record and a background/reference check. A ommail record, as received from the reporting agences, may include arrange and contraction information are well as plea bagging sind deferred adjudication. Linderstand that this information well be added to the source of a second sinder adjudication of the report of the report of the re</pre> | Amanda Hammers     For 27, 1981     Gentact information     General Itselfh Information     General Itselfh Information     General Itselfh     General Itselfh     General Itselfh     G |

19. A small window will pop up saying your health profile is complete. If it doesn't pop up, check the far right side of the window and make sure every category has a green check-mark. If they don't, then click on the category that is incomplete. After completing all the unfinished categories, the health profile completion window will pop up. Click "Ok." You are now fully registered.

| CampDoc.com                                                                                                    | Amanda Hammers / Health Profile<br>Mt. Lebanon                                                                                                    |                                                                                                    |                                                                                                    |
|----------------------------------------------------------------------------------------------------|----------------------------------------------------------------------------------------------------|----------------------------------------------------------------------------------------------------|----------------------------------------------------------------------------------------------------|
| Amanda Hammere     Regatation     Health Profile     Proceeding View     Toes Degistration     Toes Cat     Toes Cat     An W PARTICIPANT | <ul> <li>CNEETE FOR CRIMINAL RECORD AND BACKGROUND CHECK BY CHUICE!</li> <li>Shork a continuel income and a background information as well and in a background information as well and background information as well as background information as well as background information as well as background information as well as background information as well as background information as well as background information as well as background information as well as background information as well as background information as well as background information as well as background in decide information as well as background information as well as background in decide information as well as background information as well as background information as background information as well as background information as well as backgro</li></ul> | And with, or ML Lebanon to<br>concrete agencies, may<br>adultate indexisand that will<br>the undersigned allower<br>adultates indexisand that will<br>the undersigned allower<br>adultation and adultation<br>inst any and all causes of<br>seled attorneys fees, court<br>adultation and adultation<br>seled attorneys fees, court<br>adultation and adultation<br>inst any and all causes of<br>seled attorneys fees, court<br>adultation any reference<br>minute or value able adultation<br>in the adultation adultation<br>in the adultation adultation adultation<br>in the adultation adultation adultation<br>in the adultation adultation adultation<br>in the adultation adultation adultation<br>in the adultation adultation adultation<br>in the adultation adul | Armada Hammers     Arbo 2,1991     Contect Information     Contect Information     Contect Information     Adhost 2,200     Confect Information     Adhost 2,200     Confect Information     Confect Information     Conf |
| Privacy - Security - Tarma of Use                                                                                                    | TOO% Complete / Last saved a few seconds ago                                                                                                    |                                                                                                    |                                                                                                    |

- 20. If you have another child or another adult attending camp, then you will need to fill out a separate registration for each child and/or adult by clicking "+ New Participant."
- 21. There is an additional item you need to be aware of. You will be receiving 1 to 3 notices when you register. The notices deal with CampGrams, Travel Insurance, and Tuition. Just ignore them. They automatically send once you register. Once you "completely" register, we can go in and turn off the notices.